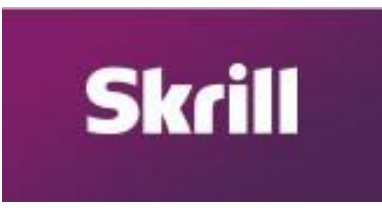

## 1. Como criar sua conta no SKRILL.com (MONEYBOOKERS).

- 1. Acesse o site <u>https://www.skrill.com/en/</u>
- 2. Clique no botão "OPEN A FREE ACCOUNT" (abrir uma conta de graça).

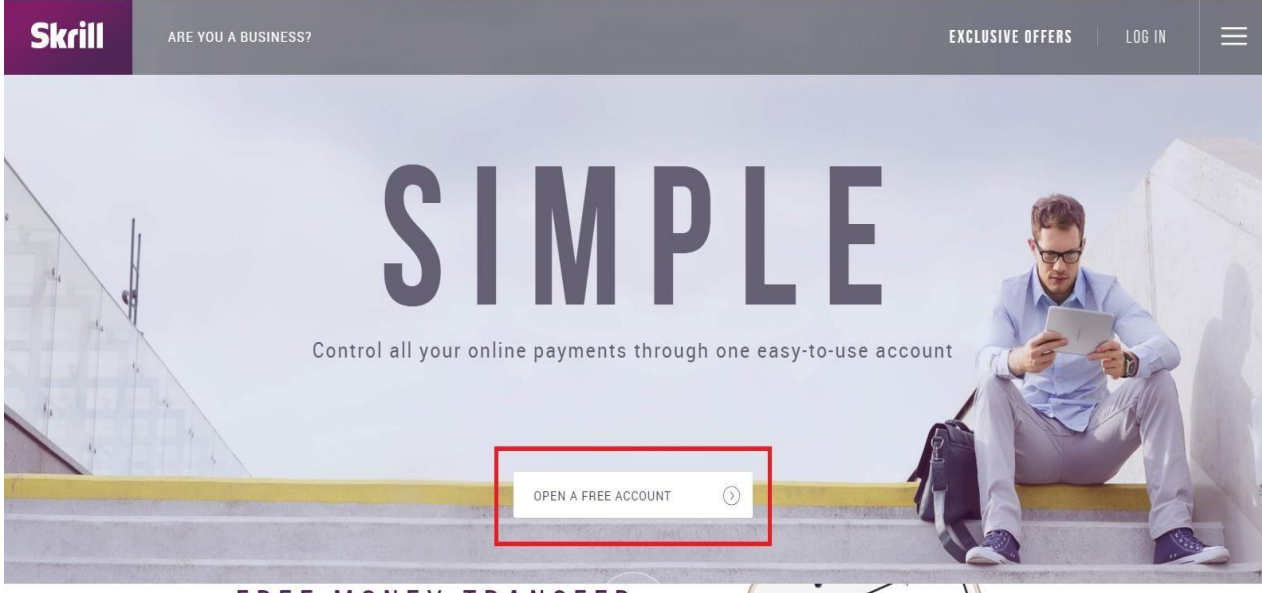

# FREE MONEY TRANSFER

 Digite o seu e-mail, (preferencialmente o e-mail que você usa no seu dia-a-dia). Crie uma senha e digite novamente a senha, feito isso clique no botão "NEXT" (Próximo)

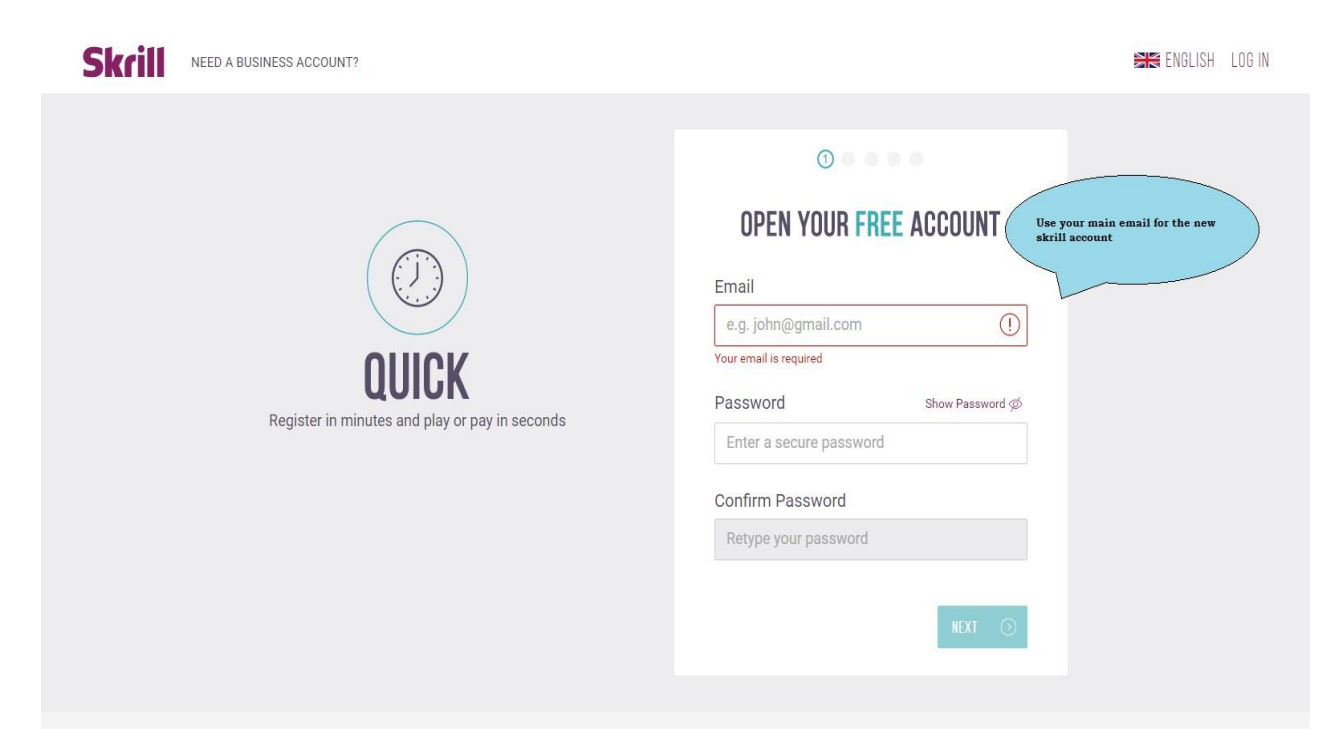

- 4. Digite suas informações pessoais (lembre-se de informar dados verdadeiros essa conta vai ficar conectada com seus dados bancários e cartões de credito/debito ) feito isso "NEXT"
  - DD = dia do nascimento
  - MM = mês do nascimento
  - YYYY = ano do nascimento

| Skrill | NEED A BUSINESS ACCOUNT?                                    |                                                                                                    | ENGLISH LOG IN                                                                       |
|--------|-------------------------------------------------------------|----------------------------------------------------------------------------------------------------|--------------------------------------------------------------------------------------|
|        | EASY         Pay with just your email address and password. | Iter your first name   Surname   Enter your surname   Date of birth   DD   MM   YYYY   Used to authorise transactions & access our helpdesk.   DMMYYYY | Use your REAL personal details.<br>They will be connected with your<br>bank account. |

5. Selecione o pais que você está e a moeda a ser usada no Skrill (USD, ainda não existe a opção BRL) feito isso aperte o botão "NEXT"

Lembrando você não poderá/conseguirá mudar o tipo de moeda atrelado nesse campo, assim feito uma vez fica inviável muda-lo

| Skrill NEED A BUSINESS ACCOUNT?                                                                                                    | 😹 ENGLISH LOG IN                                                                                                    |
|----------------------------------------------------------------------------------------------------|----------------------------------------------------------------------------------------------------|
| Image: Constraint of the second second sec | Itere   Norway   I use   Nck - Norwegian Krone   Tuse   To ware the back to change your wallet currency one to zo account has been opened. |

6. Digite o seu endereço (lembre-se de usar o endereço real da sua casa- (sua conta está vinculada ao seus dados bancarios e de cartão de crédito/debito) feito isso aperte o botão "NEXT"

| Skrill | NEED A BUSINESS ACCOUNT?                                   |                                                                        | REALISH LOG IN                                                    |
|--------|------------------------------------------------------------|------------------------------------------------------------------------|-------------------------------------------------------------------|
|        | CONVENSENT         Instant money transfers and withdrawals | Address 1 Address 2 Optional City e.g. London Postal Code e.g. NW3 1AA | Use the same ADDRESS that is<br>associated with your BANK ACCOUNT |

- 7. A ultima parte do registro . Digite o seu numero de telefone (escolha o pais para o prefixo
- 8. Lembrando que o brasil é +55 ).
   Faça a verificação para provar que você não é um robô
   Concorde com os termos de uso da Skrill e aperte o botão para finalizar o cadastro!.

| Ciperio         Ciperio         Ciperio <td< th=""><th>Image: constraint of the constraint of the constraint o</th><th></th></td<> | Image: constraint of the constraint of the constraint o |    |
|----------------------------------------------------------------------------------------------------|----------------------------------------------------------------------------------------------------|----|
| CONTACT   HELP   CAREERS   SKRILL PREPAID MASTERCARD <sup>®</sup>   SKRILL VIP   SKRILL AF<br>© Paysafe Group Pic   Ecommerce & Consumer protection   FCA Regulations   Money Laundering   Terms & Conditions   Privac                                                                                                    | FFILIATES If                                                                                                    | in |

9. **Parabéns! Voce criou com sucesso sua conta** SKRILL.com ! Agora vá na caixa de e-mail informada e aceite o registro através do link enviado por lá

| 9 | <b>Skrill</b>                     | NEED A BUSINESS ACCOUNT?                                                                                                    |                                                                                                    | NGLISH | LOG IN |
|---|-----------------------------------|----------------------------------------------------------------------------------------------------|----------------------------------------------------------------------------------------------------|--------|--------|
|   |                                   |                                                                                                    | CONGRATULATIONSI         You're just a couple of easy steps away from making easy and safe digital payments.         All you need to do now is:         1. Verify your email address         2. Click the Cards and Bank Accounts tab and begin adding funding sources         You can then start using your Skrill Wallet         CONTINUE TO MY ACCOUNT (O) | Ð      |        |
|   | CONTACT   H<br>© Paysafe Group Pl | HELP   CAREERS   SKRILL PREPAID MASTERCARD <sup>®</sup>   SKRILL VIP   SKRILL A           c   Ecommerce & Consumer protection   FCA Regulations   Money Laundering   Terms & Conditions   Prive | FFILIATES<br>or Policy                                                                                                    | ⊻ f    | in     |

2. Adicionando um cartão de credito/debito para verificar junto ao SKRILL

#### 1. Cartão de Crédito/débito

2.1.1. Aesse sua conta e cliente em "Cards and Bank Accounts" feito isso "Add Credit or Debit card".

| Account Overview All Transa | Cards and Ba | nk Accounts Skrill P           | Prepaid Card Settings |
|-----------------------------|--------------|--------------------------------|-----------------------|
| Cards and Bank Accounts     |              |                                | Balance               |
| Account details             | Status       | Action                         | NOK 0.00 available    |
|                             | Add Credit   | or Debit Card Add Bank Account | Send Money            |
|                             |              |                                |                       |
|                             |              |                                |                       |

2.1.2. FPreencha os campos com as informações do seu cartão de crédito/debito e aperte l "Send and Verify". (lembrando que eles podem entrar em contato para verificação)

| Skrill                                                         |                                                                                        |                      |
|----------------------------------------------------------------|----------------------------------------------------------------------------------------|----------------------|
|                                                                | Add Card                                                                               |                      |
| Account Overview All Trans                                     | Accepted cards:                                                                        |                      |
| Cards and Bank Accounts                                        |                                                                                        | 0000 4134 0746 8788  |
| Account details                                                | Card number                                                                            | CARD HOLDER          |
| BANK Account number:<br>32xxxxxxxxxxxxxxxxxxxxxxxxxxxxxxxxxxxx | Expiry date                                                                            |                      |
|                                                                | Security code                                                                          |                      |
|                                                                | ?                                                                                      | Janne Bee B40        |
|                                                                |                                                                                        | *8000 413 0746 %8788 |
|                                                                | Save and verify card                                                                   | CARD HOLDER          |
|                                                                |                                                                                        |                      |
|                                                                |                                                                                        |                      |
|                                                                |                                                                                        |                      |
|                                                                |                                                                                        |                      |
|                                                                | Contact   Help   Careers   Skrill Prepaid MasterCard®   Skrill VIP   Skrill Affiliates |                      |

2.1.3. Após ter adicionado o seu cartão de crédito/débito cliente no botão de "<u>VERIFY</u>" e siga os proximos passos:

Skrill irá debitar no seu cartão algum valor aleatório entre 1.01 e 2.99 dolares

| Step 1: verify gour card   Account Overview   All Trans   Account details   Account details   Account details   Account number:   How will you use the small amount uploaded to your account?   • Non-gambling   • Sambling | Skrill                                                                                                    |                                                                                                    | MY ACCOUNT HELP                                           |
|----------------------------------------------------------------------------------------------------|----------------------------------------------------------------------------------------------------|----------------------------------------------------------------------------------------------------|-----------------------------------------------------------|
| Cancel Debit amount and verify                                                                                                    | Increase your limits by verifying y     Account Overview     All Trans     Cards and Bank Accounts     Account details     BANK     Account number: | Step 1: verify your card         Verification is quick, easy and improves security on your account.         Verifying your card gives you:         Upload funds to your account         Upload funds to your account         Increase your transaction limits         How it works         1. We debit a random amount (between 1.01 - 2.99).         2. You check your statement and confirm the amount         How will you use the small amount uploaded to your account? ? <ul> <li>Non-gambling</li> <li>Gambling</li> </ul> | Settings<br>Ce<br>95 available<br>ood Withdraw<br>d Money |
|                                                                                                    |                                                                                                    | cancel Debit amount and ve                                                                                                    | rify                                                      |
|                                                                                                    |                                                                                                    |                                                                                                    |                                                           |

| Skrill                       |                                                                                                    | Logout<br>MY ACCOUNT HELP |
|------------------------------|----------------------------------------------------------------------------------------------------|---------------------------|
|                              | Step 2: in 1-3 days check your card statement                                                                                                  |                           |
|                              | 1. We will soon debit an amount from the card (between 1.01 and 2.99)<br>Please note, it may take a number of days to appear on your statement |                           |
| Account Overview All Trans   | 2. Check your statement and confirm the amount<br>For more information please refer to our help                                                | Settings                  |
| Cards and Bank Accounts      |                                                                                                    | ce                        |
| Account details              | Close                                                                                                    | 95 available              |
| MasterCard<br>Expires 8/2021 | Primary card <u>Yenfy</u>                                                                                                    | loadWithdraw              |
| BANK Account number:         | Primary bank                                                                                                    | Send Money                |
|                              | Add Credit or Debit Card Add Bank Account                                                                                                    |                           |
|                              |                                                                                                    |                           |
|                              |                                                                                                    |                           |
|                              |                                                                                                    |                           |
|                              |                                                                                                    |                           |

2.1.4. Verifique com a operadora do cartão o valor e informe o mesmo ao Skrill. Feito isso clique no botão "Finish verification" perto do cartão

| increase your limits by veriging | your account.           |                            |                     |
|----------------------------------|-------------------------|----------------------------|---------------------|
| Account Overview All Trans       | sactions Cards and Bank | Accounts Skrill Pre        | epaid Card Settings |
| Cards and Bank Accounts          |                         |                            | Balance             |
| Account details                  | Status                  | Action                     | available           |
| MasterCard                       | Primary card            | <b>Finish verification</b> | Upload Withdraw     |
| BANK Account number:             | Primary bank            |                            | Send Money          |
|                                  |                         |                            | -                   |

2.1.5. TInforme o valor que foi debitado e aperte o botão "**Submit**". Agora você pode usar o seu cartão para operações de crédito e débito

| Skrill                                                             |                                                                                                    | Logout<br>MY ACCOUNT HELP                      |
|--------------------------------------------------------------------|----------------------------------------------------------------------------------------------------|------------------------------------------------|
| O Increase your limits by verifying y                              | Finish verification Verification initiated on Please check your card statement for a transaction from Skrill |                                                |
| Account Overview All Trans Cards and Bank Accounts Account details | EUR ?                                                                                                    | Settings<br>Ce<br>95 available<br>oad Withdraw |
| MasterCard MasterCard Account number:                              | Cancel Submit                                                                                                | d Money                                        |
|                                                                    | Add Credit or Debit Card Add Bank Account                                                                    |                                                |

#### **REMEMBER!**

Tudo depende o quanto rapido você consegue verificar o valor debitado com seu banco emissour ou operadora de cartão para verificação, sendo assim essa verificação pode levar alguns poucos segundo ou até dias .

A maneira mais rápida de verificar oque foi debitado no cartão é usando a verificação por enfio de sms via telefone.

### 3. Adicionando dinheiro a sua SKRILL WALLET (carteira skrill)

1. Entre na sua conta SKRILL.com, clicando no botão "UPLOAD"

| Account Ove                                              | erview A          | ll Transactions                                               | Cards and Bank Acco                | Skrill Prepai                   | d Card Settings                       |
|----------------------------------------------------------|-------------------|---------------------------------------------------------------|------------------------------------|---------------------------------|---------------------------------------|
| Last transac                                             | tions             |                                                               |                                    |                                 | Balance                               |
| Date                                                     | Туре              | Description                                                   | Status                             | Amount                          | available                             |
| 07/11/2016                                               | 🖸 Sent            |                                                               | ✓ Processed                        | -0.05                           | Upload Withdraw                       |
| 01/11/2016                                               | Sent Sent         | GlobalCollect BV                                              | ✓ Processed                        | -25.00                          | Sand Money                            |
|                                                          |                   |                                                               |                                    | All transactions                |                                       |
| atured Promotio                                          | ons               |                                                               |                                    |                                 | Plussoo Skril                         |
| Nord Machin<br>Profit up to 80                           | 10 NORD FX        | 110% Deposit Bonus,<br>Up to 10 000 USD                       | Justforex<br>for Skril<br>from Lit | on deposit<br>clients<br>eForex | USA 30                                |
| 100% SUPERCHAR<br>BONUS<br>+ INSTANT REBA<br>WELCOME BON | IGED<br>Hol Forex | We cover your<br>FX losses and increase<br>profits up to 200% | GAINSY 0% Com<br>250%              | mission,<br>Bonus instatorex    | START TRADING NOW                     |
| VISIT THE NEW<br>SHOWCASE FOR                            | . 🔅 🏷             | Enjoy the best trading<br>conditions with a                   | C TICKMILL                         |                                 | CFD Service. Your capital is at risk. |

- 2. Selecione o metodo de transferencia e vá para o pagamento
- 3. Transção instantanea da conta do banco
  - Paysafecard
  - NETELLER
  - Cartão de crédito/débito () Transferência manual

E aperte o botao "CONTINUE"

| Instant Bank Transfer - Instant upload              |                             |                          |  |
|-----------------------------------------------------|-----------------------------|--------------------------|--|
| Account number:                                     |                             |                          |  |
| 70xxxxxxxxxxxxxxxxxxxxxxxxxxxxxxxxxxxxx             |                             |                          |  |
| Rapid Transfer (formerly<br>Skrill Direct)          | 0.5 % fee                   | max. EUR 750.00 upload   |  |
| SOFORT Banking                                      | 1.5 % fee                   | max. EUR 5000.00 upload  |  |
| Trustly                                             | 1.95 % fee                  | max. EUR 10000.00 upload |  |
| Przelewy24                                          |                             |                          |  |
| 🛛 mBank (mTransfer)                                 | Instant upload, 1.5 % fee   | max. EUR 10000.00 upload |  |
| PKO BP (PKO Inteligo)                               | Instant upload, 1.5 % fee   | max. EUR 10000.00 upload |  |
| Bank Zachodni WBK<br>(Przelew24)                    | Instant upload, 1.5 % fee   | max. EUR 10000.00 upload |  |
| ING Bank Śląski                                     | Instant upload, 1.5 % fee   | max. EUR 10000.00 upload |  |
| Other supported banks                               | Instant upload, 1.5 % fee   | max. EUR 10000.00 upload |  |
| Bpaysafecord - Instant upload                       |                             |                          |  |
| my paysafecard (learn more)                         | 7.0 % fee                   | max. EUR 693.60 upload   |  |
| NETELLER - Instant upload                           |                             |                          |  |
| NETELLER                                            | 3.0 % fee                   | max. EUR 500.00 upload   |  |
| Credit/debit card - Instant upload                  |                             |                          |  |
| You can also use a credit/debit card to upload mo   | ney Add a card              |                          |  |
| Your card must be verified first. This simple proce | ss may take a few days.     |                          |  |
| Manual Bank Transfer                                |                             |                          |  |
| Bank transfer                                       | takes 3-5 days, <b>FREE</b> | unlimited upload         |  |

4. Escolha a quantia de dinheiro a ser enviada e aceite o pagamento , após isso vc pode verirficar se o pagamento foi enviado ( via e-mail, ou na conta na visão geral das

| SKIII                                                                              |                                                                                                    | MY ACCOUNT HE |
|------------------------------------------------------------------------------------|----------------------------------------------------------------------------------------------------|---------------|
| Increase your limits by verifying your account.                                    |                                                                                                    |               |
| Account Overview All Transactions Cards a                                          | nd Bank Accounts Skrill Prepaid Card S                                                                                                    | iettings      |
| Upload step 2: select amount and pro                                               | A contract of the second second secon |               |
| You will be redirected to<br>Please have your online banking credentials<br>ready. |                                                                                                    |               |
| back Proceed to                                                                    |                                                                                                    |               |

- 4. Como enviar o dinheiro para o SELLERS&FRIENDS
- 1. Entre na sua conta SKRILL.com aperte o botão "SEND MONEY".

| <b>Skrill</b>                                   |                                                                                                    | MY ACCOUNT HEL        |
|-------------------------------------------------|----------------------------------------------------------------------------------------------------|-----------------------|
| Increase your limits by ver                     | rifying your account.                                                                                                    |                       |
| Account Overview All                            | Transactions Cards and Bank Accounts Skrill                                                                                          | Prepaid Card Settings |
| Last transactions                               |                                                                                                    | Balance               |
| Date Type                                       | Description Status Amount                                                                                                    | Upload 💭 Withdraw     |
|                                                 | All transact                                                                                                    | tions Send Money      |
| Nord Machine         NORD FX                    | 110% Deposit Bonus, Justforex 60% bonus on deposit                                                                                   | Plussoo Skrill        |
| 100% SUPERCHARGED<br>BONUS<br>+ INSTANT REBATES | Up to 10 000 USD Very Control of Commission,<br>PK losses and increase<br>Official to 200% Commission,<br>2550% Bonus<br>2550% Bonus | <b>USA 30</b>         |
| WELCOME BONUS                                   |                                                                                                    |                       |

2. Na sua conta SKRILL.com use o nome da conta: sellersandfriends@gmail.com e escolha a quantia de dinheiro a ser enviada para nós pelo serviço ou dinheiro no determinado jogo. Aperte em "Review" e verifique os detalhes se estão todos corretos

| Skrill                                                          |                                                                                                    | MY ACCOUNT HELP   |
|-----------------------------------------------------------------|----------------------------------------------------------------------------------------------------|-------------------|
|                                                                 | Send money - enter details                                                                                                    |                   |
| D Increase your limits by verifying y                           | Recipient email:                                                                                                    |                   |
| Account Overview All Trans                                      | Amount USD V 0.05                                                                                                    | Settings          |
| Last transactions                                               | Add name and message (optional)                                                                                                    | ce                |
| Date Type De                                                    | <ul> <li>Use my referral ID for this payment (optional)</li> </ul>                                                                                                    | 00 available      |
| 01/11/2016 Sent Glot                                            |                                                                                                    | oad Withdraw      |
|                                                                 | cancel Review                                                                                                    | d Money           |
| Featured Promotions                                             |                                                                                                    |                   |
| Nord Machine NORD FX<br>Profit up to 80%                        | to 10 000 USD Justforex 60% bonus on deposit<br>for Skrill clients<br>from liteForex Country of the country of the co | Plus500 Skrill    |
| 100% SUPERCHARGED<br>BONUS<br>- RVSTART BARTES<br>WELCOME BONUS | We cover your,<br>ssee and increase<br>(ffs up to 200%)                                                                                                    | <u>USA 30</u>     |
| VISIT THE NEW<br>SHOWCASE FOR<br>EXCLUSIVE OFFERS               | y the best trading<br>nditions with a<br>Velcome Account!                                                                                                    | START TRADING NOW |
|                                                                 |                                                                                                    |                   |

 Se todos detalhes estiverem corretos aperte o botão "Send money" Você receberá um email com a confirmação do envio e também pode checar na sua conta em "Account Overview"

| 5krill                                          |                                                               |                                            | MY ACCOUNT HE                                                                                                    |
|-------------------------------------------------|---------------------------------------------------------------|--------------------------------------------|----------------------------------------------------------------------------------------------------|
|                                                 | Send money - review                                           | and confirm                                |                                                                                                    |
|                                                 | fying y Recipient's email:                                    | sellersandfriends@gmail.com                |                                                                                                    |
| Account Overview All 1                          | Amount to send:<br>Transaction fee:                           | USD 0.05 (EUR 0.04)<br>EUR 0.00            | Settings                                                                                                    |
| Last transactions                               |                                                               | back Send                                  | d money Ce                                                                                                    |
| Date Type                                       | Description Status                                            | s Amount                                   | available                                                                                                    |
|                                                 |                                                               |                                            | Upload Withdraw                                                                                                    |
|                                                 |                                                               | All transactions                           | Send Money                                                                                                    |
| Featured Promotions                             |                                                               |                                            |                                                                                                    |
| Nord Machine<br>Profit up to 80%                | 110% Deposit Bonus,<br>Up to 10 000 USD                       | 60% bonus on deposit<br>for Skrill clients | Plus500 Skrill                                                                                                    |
| 100% SUPERCHARGED<br>BONUS<br>+ INSTANT REPATES | We cover your<br>FX losses and increase<br>profits up to 200% | 0% Commission,<br>250% Bonus               | <u>USA 30</u>                                                                                                    |
| WELCOME BONUS                                   |                                                               |                                            | A REAL PROPERTY AND A REAL PROPERTY AND A REAL |

4. Após concluir todo o procedimento faça contato com nosso time pelo atendimento via site <u>www.sellersandfriends.com</u> or **Skype** sellers.andfriends